## View/Download/Print Roster in Starfish

1. You must log in either through CampusNet (click on your 'Instructor' tab, then the Starfish icon) or click the green "LOGIN" button on the main Starfish-Faculty page.

| Personal Data Account Student Instructor Advisor FA Office                                  | Scontac          | :t Us 🛛 🗶 Logout |
|---------------------------------------------------------------------------------------------|------------------|------------------|
| Grading Schedule Class Roster                                                               |                  |                  |
|                                                                                             | <u> Starfish</u> | ? <u>Help</u>    |
| Select a term and whether you wish to retrieve the list of your mid-term or final grade re- |                  |                  |
| Term: Spring 22 V                                                                           |                  |                  |

2. Select the menu options button <sup>■</sup> in the top-left corner of the screen, then select "Students". Next, click on the "Attendance" tab.

| ≡ s    | tarfish                                  |                    |            | Q Search for Students           |
|--------|------------------------------------------|--------------------|------------|---------------------------------|
|        | MY STUDENTS                              | TRACKING           | ATTENDANCE | PROGRESS SURVEYS                |
| Fla    | g 🗞 Referral 📩 Kudos 📩 Success Plan 🔤 Me | ssage Note         |            |                                 |
| Search | 1                                        | Connection         | Term       | Additional Filters              |
| Studer | nt Name, Username, or ID                 | Go All My Students | Active     | <ul> <li>Add Filters</li> </ul> |
|        | Name 🔺                                   | Email              |            | Phone Cell Phone                |
|        |                                          |                    |            |                                 |

3.Select the course you want to view the roster for in the right "Filter Students By" box. Set the tern to "Active". Then, click on "Print Roster".

| ≡ Starfish                                                             |                 |              | <b>Q</b> Search for Students    |
|------------------------------------------------------------------------|-----------------|--------------|---------------------------------|
| MY STUDENTS                                                            | TRACKING        | ATTENDANCE   | PROGRESS SURVEYS                |
| 🖉 Record Attendance 🖉 Class Schedule 🔕 Attendance Report               | Flag 🗞 Referral | Send Message | Filter Students By              |
| Select All   Deselect All BUS.351.501.1020 - Business/Society/Governme | ent-50          |              | Active                          |
|                                                                        |                 |              | Course Section BUS.351.501.1020 |

4. A printable version of your roster will appear. You can either print or download your roster. To download/save a copy of your roster, change the destination of your printer to "Save as PDF".

| Print         | 1 sheet of paper                                  |  |
|---------------|---------------------------------------------------|--|
| Destination   | BH110-C8155 on cpx                                |  |
| Pages         | Microsoft Print to PDF<br>Save as PDF<br>See more |  |
| Copies        | 1                                                 |  |
| Layout        | Portrait 👻                                        |  |
| Color         | Color 👻                                           |  |
| More settings | ~                                                 |  |
|               |                                                   |  |